#### Bedienungsanleitung Geräteserie Tankspion LX-Å Softwareversion V8.0(+) respektive e-litro T LX-2/LX-2-R I X-Q LX-Edge / Q-Edge LX-NET respektive e-litro T NET LX-Q-NET LX-GSM respektive e-litro T GSM LX-Q-GSM Inhalt: Seite: Geräteinstallation und Sondenmontage 2 TECSON **Bedienelemente und Display** 2 Geräteeinstellung / Programmierung 4 Programmierbeispiele 7 Füllstandsanzeiger Tank mit Innenhülle 8 Sondereinstellungen 9 CE Fehlermeldungen / Fehleranzeige 12 Weitere Einstellung bei LX-(Q)-NET 13 Weitere Einstellg bei LX-(Q)-GSM (IoT) 14 Artikelnummern 15 TECSON Maßgaben, Wartung, Dokumentation 16 Zusätzliche Dokumentation für LX-(Q)-GSM: Doku: "Meldungen, Befehle u. Parameter" **Tank-Spion Digital** für LX-(Q)-NET: Doku: "Geräte mit Netzwerkanbindung" Für LX-(Q)-Edge gilt alles analog zum LX-(Q)-GSM Für e-litro T NET gilt alles analog zum LX-NET Für e-litro T GSM gilt alles analog zum LX-GSM Firmware ab 07-2023: Version V8.0(+)

### Geräteinstallation und Sondenmontage

Bezüglich Installation und Montage der oben genannten Geräte sowie der Maßgaben und Bedingungen sei auf die jeweilige Gerätedokumentation verwiesen. Die Inbetriebnahme erfolgt nach abgeschlossener Montage.

Die Anzeigegeräte der LX-Serie dienen der Tankinhaltsmessung über Pegelsonden mit 4-20 mA Signalanschluss (2-Leiter-Prinzip). Die Geräteausführungen  $\pounds$ ET±und  $\pounds$ SM±können die aktuellen Anzeigedaten und den Status weitermelden (Datenübertragung per DFÜ). Die Geräteeinstellung erfolgt einmalig bei der Inbetriebnahme. Nach der Inbetriebnahme arbeitet das Gerät im Anzeigemodus mit geschlossenem Gerätedeckel.

Die Programmierung des Gerätes erfolgt gemäß nachfolgender Beschreibung. Zuvor sind die Behälterdaten zu ermitteln und anschließend in den Menü-Eingabeschritten einzugeben.

Mit Taste [Enter] wird vom Anzeigemodus in den Menü-Modus gewechselt. Mit Taste (+) bzw. (-) wird der jeweilige Einstellschritt ausgewählt. Mittels Menüpunkt ‰xit‰Schritt 0 oder 7 oder 8) wird die Programmierung verlassen und in den normalen Anzeigemodus zurückgewechselt.

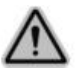

Das Füllstandmesssystem ist keine Sicherheitseinrichtung. Es kann sicherheitsrelevante Steuersysteme unterstützen, jedoch nicht ersetzen.

#### **Bedienelemente und Display**

#### **Bedientasten**

Die Geräteeinstellung erfolgt über drei kleine blaue Drucktasten: [+] [Enter] [-] Diese befinden sich auf der Elektronikgrundplatine, zwischen den Anschlussklemmen.

#### Sprache

Die Sprache für die Gerätebedienung kann in Menüschritt 18 eingestellt werden über die Tasten [Enter] [+] [+] [+] ... 18. Sprache [Enter] ...

#### Anzeigefeld

Die Anzeige erfolgt in einem zweizeiligen LCD-Display mit 2 x 16 Zeichen. Das hinterleuchtete Display sorgt für sehr gute Ablesbarkeit bei allen Lichtverhältnissen. Je nach Anzahl der aufgeschalteten Tanks bzw. Messwertgeber ergibt sich folgende Anzeige:

Bei einem Tank:

Bei zwei oder mehr Tanks weiterblätterndõ .:

| Bez.(Name) Inhalt/L<br>Freiraum/L cm o. % |  | Tank 2: => |  | Bez.(Name) Inhalt/L<br>Freiraum/L cm o. % |
|-------------------------------------------|--|------------|--|-------------------------------------------|
|-------------------------------------------|--|------------|--|-------------------------------------------|

Bei mehr als einer am LX-Qõ Gerät angeschlossen Tanksonde kann alternativ zu obiger Standardanzeige eine Gesamtanzeige aktiviert werden:

Menüpunkt % Anzeige Tanks Prozent = <u>JA</u> (/ nein)

| Liter | т1 | Liter | т2 |
|-------|----|-------|----|
| Liter | ΤЗ | Liter | Τ4 |
|       |    |       |    |

(im Wechsel)

```
Gesamtbestand: ∑ Liter
Proz.werte: T1 T2 T3 T4
```

#### Anzeigeart auswählen:

In Menüschritt £. Anzeige± ist die gewünschte Anzeigeart einzustellen, nachdem zuvor die Menüschritte 1 bis 5b eingestellt wurden.

In der oberen Displayzeile erscheint der Name des Tanks/Flüssigkeit, einstellbar in Menüschritt °d 8. Sprache und Namen±

In der zweiten Zeile kann ausgewählt werden ob der Befüllfreiraum (bis Grenzwertgeber) und/oder der Prozentwert (Bestand) und/oder der aktuell gemessene Pegel in cm angezeigt wird.

Einstellung: Anzeige # anks Einzeln/Details ±

| In Zeile 2: | Füllraum in (-) L + Vol.prozent:<br>(unten links) (unten rechts) | T2 Heizöl<br>-3.550L  | 6.200L<br>65 %   |
|-------------|------------------------------------------------------------------|-----------------------|------------------|
| In Zeile 2: | Füllraum in (-) L + Pegel im Tank:                               | T1 Diesel<br>-16.800L | 31.200L<br>145cm |
| In Zeile 2: | Volumenprozent + Pegel in cm:                                    | T2 Heizöl<br>65%      | 6.200L<br>104cm  |

#### EMPFEHLUNG:

Den befüllbaren Freiraum (Füllraum)mit anzeigen lassen.

Bei Betankung muss der Füllraum festgestellt werden können! (Vorschrift TRwS 791-2).

Weiterer Vorteil: In Bespiel 1 und 2 gibt unten links der Wert **Ex.xxxL** den bisherigen Verbrauch an Heizöl an, sofern der Tank zuvor bis zur Befüllgrenze voll betankt worden war.

| ALTERNATIV kann bei den <b>LX-Q-xxx Geräten</b><br>mit 2 oder 3 oder 4 Messsonden (hier 3 Tanks) die Anzeige<br>auf Zusammen/gemeinsam±eingestellt werden.<br>(Nur die Literwerte werden angezeigt, ohne Umblättern.) | 3.400L<br>100.050L | 16.800L  |
|----------------------------------------------------------------------------------------------------|--------------------|----------|
| Zudem kann auch eine <b>Gesamtbestandsanzeige</b> ∑                                                                                                    | SummeΣ             | 120.200L |
| m Wechsel mit angezeigt werden: <b>£</b> rozentwerte = JA±                                                                                                    | 34% 79%            | 12% 99%  |

## Geräteeinstellung / Programmierung

Mit der [Enter] -Taste erfolgt der Einsprung in das Bedienmenü. Über ÏExitl wird es verlassen.

Das Geräte-Bedienmenü besteht aus der Grundeinstellung unter Menüpunkt 1 bis 7. Sondereinstellungen befinden sich in den erweiterten Menüpunkten 9 bis 24.

Bei den fernmeldenden Geräten enthält zudem der Menüschritt **d**5. Netzwerk/ Modem±wichtige Einstellungen.

Bei LX-(Q)-Edge Geräten für NB-IoT ist die SIM-Karte mitgeliefert und bereits eingesetzt. Dazu ist in Menüpkt 15 die MQTT-Betriebsart voreingestellt mit den typischen Parametern. Diese Geräte kommunizieren immer mit OilView.

Soll das Gerät per SMS kommunizieren, so ist die Mobilfunk SIM-Karte kundenseitig zu besorgen.

Bei den Geräteausführungen LX-Q-GSM, LX-Q-NET und LX-Q können mehrere Messsonden zur Anzeige aufgeschaltet sein. In dem Fall erfolgt bei Menü-Aufruf vorweg eine Abfrage der Tanknummern. **Mit [+] / [ - ]** ist die betreffende Tanknummer einzustellen, auf die sich dann die nachfolgenden Parameter-Einzeleinstellungen beziehen, sofern der Parameter Tankbezug hat.

Mit [+] kann zum jeweiligen Menüpunkt navigiert werden, mit [Enter] wird jeweils in die Parametrierung eines Menüpunktes eingesprungen und nach Auswahl der Wert bestätigt.

| <u>Eingabefunktion:</u><br>Menü-Hauptfunktion | <u>Beschreibung</u>                                                                                                    |                                                                                                    |                                                                                                    | <u>Bei Geräte-</u><br>ausführung                                                                                  |
|-----------------------------------------------|----------------------------------------------------------------------------------------------------|----------------------------------------------------------------------------------------------------|----------------------------------------------------------------------------------------------------|----------------------------------------------------------------------------------------------------|
| Vorauswahl der <b>Tank-</b><br>nummer i       | Nur bei mehreren au<br>‰anknummer 1‰…                                                                                                    | Nur bei mehreren aufgeschalteten Tankmesssonden:<br>‰anknummer 1‰ bis ggf. ‰anknummer 4‰auswählen.                                                         |                                                                                                    |                                                                                                    |
| 0. Exit                                       | Einsprung in die Pro<br>Auch Verlassen der                                                                                                    | grammierung. <b>Weiter</b><br>Programmierung. Aus                                                                                                    | <b>mit [+].</b><br>sprung mit [OK].                                                                                      | alle                                                                                                    |
| 1. Messsonde                                  | Einstellung des Mess                                                                                                    | sbereichs der Pegelso                                                                                                    | onde:                                                                                                    | (alle)                                                                                                    |
|                                               | Messbereich:                                                                                                    | max. Öltankhöhe                                                                                                    | Wassersäule                                                                                                    | Hier nicht                                                                                                    |
|                                               | 100 mbar<br>150 mbar<br><b>200 mbar</b><br><b>250 mbar</b><br>400 mbar<br>500 mbar<br>1000 mbar<br>Oder ‰bar einsteller<br>Wird ‰er Abgleich‰a<br>‰bgleich Höhe‰kalil | 1,25 m<br>1,85 m<br><b>2,50 m</b><br><b>3,00 m</b><br>4,90 m<br>6,00 m<br>12,0 m<br>n‰ bei spez. Messber<br>angezeigt, so ist über<br>priert worden (Sonde | 1,00 m<br>1,50 m<br>2,00 m<br>2,50 m<br>4,00 m<br>5,00 m<br>10,0 m<br>reich d. Sonde.<br>Menüpunkt 10<br>nicht relevant) | den Pegel<br>und <u>nicht</u><br>die Tankhöhe<br>einstellen,<br>sondern die<br>mbar gemäß<br><u>Sondenlabel</u> . |
| 2. Flüssigkeit                                | Auswahl des Mediun                                                                                                    | ns (spezifisches Gewi                                                                                                    | cht d. Flüssigkeit):                                                                                                    | alle                                                                                                    |
|                                               | <u>Heizöl</u> , Wasser, Dies<br>RME/FAME,                                                                                                    | sel, Bio-Diesel, Motoro<br>Rapsöl, Palmöl*, Ber                                                                                                    | öl, AdBlue,<br>nzin*, Super*,                                                                                            | * mit spez.<br>Sonde                                                                                              |
|                                               | Oder ‰ingabe Dicht                                                                                                    | e‰ Dichtewert <u>xxx</u> kg                                                                                                    | g / m <sup>3</sup> mit [+] [-].                                                                                          |                                                                                                    |
|                                               | Bei unbekanntem Die<br>es sich über Menü %                                                                                                    | chtewert der Flüssigke<br>ຝ. Abgleich Höhe%zu                                                                                                    | eit empfiehlt<br>kalibrieren.                                                                                            |                                                                                                    |
|                                               | Wird ‰er Abgleich‰<br>‰bgleich Höhe.%kali<br>Parameter ‰lüssigku                                                                                                    | angezeigt, so ist über l<br>ibriert worden. Dadurc<br>eit%bzw. die Dichte nic                                                                              | Menü 10<br>h ist dieser<br>cht relevant.                                                                                 |                                                                                                    |

| S. 4 | Inbetriebnahme u. Bedienung | Stand: 12-2023 |
|------|-----------------------------|----------------|
|      |                             |                |

| 3. Tankform |                                                                              | Auswahl der Behälterform:<br><u>Alternativ</u> kann über sPeiltabelle% zusätzliche spezi<br>Tankgeometrie zur Liter-Umrechnung abgespeichert                                                                                                    | ielle<br>werden                        | alle                                                 |
|-------------|------------------------------------------------------------------------------|----------------------------------------------------------------------------------------------------|----------------------------------------|------------------------------------------------------|
|             |                                                                              |                                                                                                    |                                        |                                                      |
|             | <u>Linear</u>                                                                | Standard-Voreinstellung: <u>Linearer</u> Behälter.<br>Rechteckige Behälter; stehende Zylinder; kellerge-<br>schweißte Stahlbehälter.                                                                                                    |                                        |                                                      |
|             | Zylindrisch<br>liegend                                                       | Zylindrischer Tank, liegend.<br>Liegender Tank mit <u>ausgewölbten Endkappen</u> .<br>Typische Bauform als Außentank o. Stahl-Erdtank.                                                                                                    |                                        |                                                      |
|             | Kugelförmig                                                                  | Kugelförmiger Tank<br>Erdtank mit kugelähnlicher Grundform;<br>häufig Erdbehälter aus Kunststoff (GfK).                                                                                                    | $\subseteq$                            | )                                                    |
|             | Oval                                                                         | <u>Ovaler</u> Kellertank<br>Typische Bauform von GfK-Tanks.                                                                                                    | $\Theta($                              | 90                                                   |
|             | Konvex                                                                       | Kunststoff-Batterietank, <u>konvex</u> .<br>Leicht bauchige Form, alternativ zu <b>%i</b> near‰                                                                                                    | $\square$                              |                                                      |
|             | Konkav                                                                       | Kunststoff-Batterietank, <u>konkav</u> .<br>Leicht hohlbauchige Form, alternativ zu <b>%i</b> near‰                                                                                                    | $\left  \right\rangle$                 |                                                      |
|             | mit Aushöh-<br>lung                                                          | Kunststofftank mit Ausnehmung.<br>Kunststoffbehälter mit einer großen Ausnehmung<br>(Höhlung) in d. Behältermitte (ohne Ringbandagen)                                                                                                    | ()                                     |                                                      |
|             | Röhrenab-<br>schnitt<br>(mit geraden<br>Enden)                               | Zylindrischer Außentank, als <u>Röhrenabschnitt</u> .<br><u>Gerade Endwandungen im Gegensatz</u> zu obiger<br>Grundbauform mit gewölbten Endkappen.<br>Häufige Tankform bei kleineren Dieseltanks.                                                                                                    |                                        |                                                      |
|             | Blechtanks                                                                   | Blechtank oder Blechtank-Batterie:<br>Lineare Seitenwände, mit Halbkreisbogen oben<br>und unten                                                                                                    | 00                                     | )00                                                  |
|             | Peiltabelle<br>(nur 1 x <i>ein-<br/>gebbar</i> )                             | Tabelle: Einzugebende Stützwerte-Tabelle<br>mit bis zu 15 Wertepaaren cm => Liter im<br>unlinearen Bereich des Tanks.                                                                                                    | Unsymr<br>andere                       | netrische od.<br>Tankformen.                         |
|             | Werteeingabe<br>aus einer<br>vorhanden<br><u>Peiltabelle</u><br>für den Tank | Zuvor müssen Schritt 4 (Tankvolumen) und<br>Schritt 5 (Innenhöhe Tank) gesetzt werden.<br>Die Wertepaare für 0% (0.0 cm => 0 L)<br>und 100% (Tankhöhe => Volumen) sind bereits<br>bestimmt und müssen nicht eingegeben werden.<br>Index [1] xxx.x cm => xxxx L<br>Index [2] cm => L<br>Index [n] cm => L<br>Nicht-linearer Bereich: Div. Wertepaare eingeben.<br>Linearer Bereich: Nur Bereichs-Enden eingeben. | nich<br>linear<br>nich<br>Indiv<br>Tan | t lin.<br>ter Bereich<br>t lin.<br>viduelle<br>kform |

| <u>Eingabefunktion:</u><br>Menü-Hauptfunktion | Beschreibung                                                                                                    | <u>Bei Geräte-</u><br>ausführung                               |
|-----------------------------------------------|----------------------------------------------------------------------------------------------------|----------------------------------------------------------------|
| 4. Tankvolumen                                | Behältervolumen mit [+] [-] einstellen. (Brutto-Wert, 100%)<br>Voreinstellung ist 0 L. Der Wert <u>muss</u> eingestellt werden.<br>Bei Tank > 1.000.000 ME auch Menüpunkt 12 beachten.<br><u>Achtung</u> , falls Peiltabelle vorhanden <u>:</u><br>Dann bitte den größten Wert aus der Tabelle entnehmen.<br>Bei einem 100 m <sup>3</sup> Erdtank kann das z.B. 100.600 Liter und<br>Höhe 288,6 cm sein.                                                                                                    | alle                                                           |
| 5. Tankhöhe innen                             | Innenhöhe des Behälters in cm eingeben: z.B. 249.0 cm<br><u>Achtung:</u><br>Falls Peiltabelle vorhanden, bitte den größten Wert aus der<br>Tabelle entnehmen. Beim einem 100 m <sup>3</sup> Erdtank mit<br>d = 2,90m kann das z.B. 288,5 cm Innenmaß sein.                                                                                                    | alle                                                           |
| 5b. Füllgrenze                                | Hier ist die Füllgrenze des Behälters einzustellen:<br>Bei Öltanks ist das der Abschaltpunkt des Grenzwertgebers.<br>Die Voreinstellung ist 95%.<br>z.B. Füllgrenze: 95%=190cm Werteänderung mit + / -<br>Wenn z.B. ein großer Wasserbehälter randvoll befüllt werden<br>darf, dann ist der höchste Wert von 99% einzustellen.                                                                                                    |                                                                |
| 6. Anzeige                                    | <pre>(Die obere Displayzeile zeigt den Tanknamen und den<br/>Bestand an, gemäß Menüschritt 12 i.d.R. in % witer‰<br/>Hier ist die Anzeige von Zeile 2 auszuwählen:)<br/>Anzeigedetails: a) Füllraum+Prozent (-L,%)<br/>b) Füllraum+Pegel (-L,cm)<br/>c) Prozent+Pegel (cm, %)<br/>Für Öltanks empfiehlt sich die Einstellung a) oder b), denn<br/>gemäß der TRwS 791-2 ist Füllfreiraumanzeige gefordert.</pre>                                                                                                    | Alle                                                           |
|                                               | <ul> <li>Alle zusammen - Ohne Anzeige-Umblendung.<br/>Es werden die Werte von den direkt<br/>angeschlossenen Tank 1 bis n<br/>anzeigt; <u>siehe Seite 2</u>.</li> <li>Einzeln/Details - Mit Anzeigeumblendung.<br/>Es werden die vorhandenen Tanks<br/>zyklisch nacheinander detailliert ange-<br/>zeigt, mit L, % und ggf. Temperatur.</li> <li>+Summe : Ja/Nein Summenbestandsanzeige,<br/>zusätzlich zyklisch zur Anzeige</li> </ul>                                                                                                    | Nur bei<br>LX-Q<br>LX-Q-GSM<br>LX-Q-NET<br>oder<br>alternativ: |
| 7. Relais<br>oder Exit                        | Schaltfunktion von Relais 1:       Deaktiv / Aktiv / Ein / Aus         - Deaktiv       Bewirkt, dass das Relais nicht inhaltsabhängig schaltet. Auch erfolgt keine Fernmeldung des Relaiszustandes.         - Aktiv       Bewirkt, dass das Relais inhaltsabhängig schaltet.         - Ein       Zwingt das Relais anzuziehen (fix ON).         - Aus       Zwingt das Relais zu lösen (fix OFF).         Beispiel:       Schaltpunkteinstellung für Aktiv (mit Hysterese):         Ein       10%       - Relais-Anziehpunkt einstellen mit + / - | LX-2-R<br>LX-GSM<br>LX-NET                                     |

S. 6

|                                                                                                    | On +35°C - Relais-Anziehpunkt Temp. einstellen mit + / -<br>Off +45°C - Relais-Lösepkt Temperatur einstellen m. + / -<br>Das Relais ist ohne Schaltfunktion, wenn beide Werte auf 0%<br>und die Temperaturschaltpunkte auf 0°C gesetzt sind. | LX-2-R<br>LX-GSM<br>LX-NET |
|----------------------------------------------------------------------------------------------------|----------------------------------------------------------------------------------------------------|----------------------------|
| Bei Gerät LX-2-R: Schaltfunktion von <b>Relais 2</b> - Die Eingaben für Relais 2 sind analog zu Relais 1, s.o. |                                                                                                    | LX-2-R                     |
| 8. Exit                                                                                                    | Mit [Enter] wird der Einstellmodus (Parametrierung) verlassen.                                                                                                    | alle                       |

| Menüpunkte 9 Ë 24 | Unter Schritt 9. 24 stehen zusätzliche Sondereinstellungen<br>zur Verfügung, die im Normalfall nicht benötigt werden. | alle |
|-------------------|----------------------------------------------------------------------------------------------------|------|
|-------------------|----------------------------------------------------------------------------------------------------|------|

Nach Eingabe/Einstellung der Eingabeschritte 1 - 7 ist die <u>Standard-Programmierung beendet</u>. Das Gerät geht mit Bestätigung des nächsten ‰xit‰Schritts automatisch in den Anzeigebetrieb.

# Programmierbeispiele

| Beispiel 1 Kellergeschweißter Heizöltank für 6000 L Heizöl, linearer Stahlbehälter<br>Innenhöhe 165 cm, (Füllstand 125 cm) Pegelsonde 0 - 200 mbar<br>Gerät LX-2-R: Relais 1 soll anziehen bei Reservestand von 500 Liter (8%). |                                                                                                    |                                                                                                    |
|----------------------------------------------------------------------------------------------------|----------------------------------------------------------------------------------------------------|----------------------------------------------------------------------------------------------------|
|                                                                                                    | <u>Menüpunkt</u>                                                                                                    | Einstellung / Auswahl                                                                                                    |
|                                                                                                    | 1. Messsonde<br>2. Flüssigkeit<br>3. Tankform<br>4. Tankvolumen<br>5. Innenhöhe Tank<br>5b. Füllgrenze<br>6. Anzeige<br>7. Relais + Relais 2<br>8. Exit [Enter] | 200 mbar<br>Heizöl<br>Linear<br>6000 Liter<br>165.0 cm<br>95%=157cm<br>Füllraum + Pegel (in Displayzeile 2)<br>Deaktiv, deaktiv.<br>Anzeigemodus => 4550 L 76 % |

| Beispiel 2 | Beispiel 2 Erdtank, zylindrisch liegend, für 100.600 Liter Diesel,<br>Innenhöhe 2,88 m, (Füllstand 54 cm), Pegelsonde 0 - 250 mbar<br>Gerät LX-GSM mit SIM-Karte: |                                                                                                    |  |
|------------|----------------------------------------------------------------------------------------------------|----------------------------------------------------------------------------------------------------|--|
|            | <u>Menüpunkt</u>                                                                                                    | Einstellung / Auswahl                                                                                                    |  |
|            | 1. Messsonde<br>2. Flüssigkeit<br>3. Tankform<br>4. Tankvolumen<br>5. Innenhöhe Tank<br>5b. Füllgrenze<br>6. Anzeige<br>7. Relais<br>8. ( Exit )                  | 250 mbar<br>Diesel<br>Zyl. liegend > 50.000 L<br>100600 L ( <u>genauer Wert aus Peiltabelle</u> )<br>288.0 cm ( <u>genauer Wert aus Peiltabelle</u> )<br>96%=240cm<br>Füllraum + Prozent (in Displayzeile 2)<br>Deaktiv<br>Mit Taste [+] weiterspringen |  |
|            | 15. Modem                                                                                                    | <br>Bei Funkmodem: Einstellung Mobilfunk, PIN, Sende-Test.<br>(Bei Netzwerk: IP-Konfiguration vornehmen.)<br>õ                                                                                                    |  |
|            | 19. Exit [Enter]                                                                                                    | Anzeigemodus => 12 800 L 13 %                                                                                                    |  |

| Beispiel 3 | Brunnen, 7,50 m max. Wasserpegel vom Brunnenboden (Pegel 4,20 m)<br>Sonde TDS-6131 (mit Messbereich 0-1000 mbar), Anzeige in m Wassersäule.<br>LX-2-R Gerät. Relais 1 soll Trockenlaufschutz für die Pumpe geben (Ausschalten). |                                                                                                    |  |  |
|------------|----------------------------------------------------------------------------------------------------|----------------------------------------------------------------------------------------------------|--|--|
|            | <u>Menüpunkt</u>                                                                                                    | Einstellung / Auswahl                                                                                                    |  |  |
|            | <ol> <li>Messsonde</li> <li>Flüssigkeit</li> <li>Tankform</li> <li>Tankvolumen</li> <li>Innenhöhe Tank</li> <li>Füllraum</li> <li>Anzeige</li> <li>Relais 1<br/>Relais 2</li> <li>(Exit)</li> </ol>                             | 1000 mbar<br>Wasser<br>Linear<br>(Volumen) Ersatzweise max. Pegel 7,50 m<br>7500 [] (mit +/- Tasten einstellen)<br>(Max.pegel) 750.0 cm (mit +/- Tasten einstellen)<br>99%=7,50m<br>Anzeigedetails: Prozent + Pegel (in Displayzeile 2)<br>Aktiv => sEin%bei 99 % ; sAus%bei 10 % des Pegels.<br>Deaktiv<br>Mit Taste [+] weiterspringen |  |  |
|            | 12. Einheit<br>13. Rundung<br>14. Exit [Enter]                                                                                                    | Anzeigeeinheit auf sm‰einstellen.<br>Automatisch (voreingestellt).<br>Anzeigemodus => z.B. 4,20m 56%                                                                                                    |  |  |

# Bei Tankauskleidung oder Innenhülle:

## Tank mit Innenhülle

Bei Behältern mit Innenhülle (z.B. zylindrischer liegender oder kellergeschweißter Tank) sollten die Eingaben für Innenhöhe und Volumen korrigiert werden.

Beispiel: Wandstärke der Innenhülle ca. 5. 10 mm:

| => Eingabe ‰ Innenhöhe Tank‰ | - ca. 2 cm <u>reduzieren</u>                                                                                                    |
|------------------------------|----------------------------------------------------------------------------------------------------|
| => Eingabe ‰Tankvolumen‰     | - Tank bis 10 m <sup>3</sup> : Vol. um 3,0% reduzieren<br>- Tank bis 20 m <sup>3</sup> : Vol. um 2,5% reduzieren<br>- Tank bis 50 m <sup>3</sup> : Vol. um 2,0% reduzieren<br>- Tank bis 100 m <sup>3</sup> : Vol. um 1,5% reduzieren. |

# Sondereinstellungen

| <u>Eingabefunktion:</u><br>Menü-Hauptfunktion | Beschreibung                                                                                                    | <u>Bei Geräte-</u><br>ausführung |
|-----------------------------------------------|----------------------------------------------------------------------------------------------------|----------------------------------|
| Menü 1 bis 7                                  | Geräte-Grundeinstellung siehe vorne, Menüpunkte 1 bis 7.<br>Spezielle Einstellung wie z.B. Sprache oder Netzwerk-<br>parameter o. a. erfolgen unter Menüpunkt 9 . 24.                                                                                                    | alle                             |
| 9. Nullpkt. Sonde                             | <ul> <li>Einstellung a. Sondennullpunkt elektrisch<br/>b. Position / Bodenabstand<br/>c. Totbestand d. nicht mit angezeigt werden soll</li> <li>zurück : Verlassen des Menüs</li> <li>Kalibrierung Offset: Neueinmessung Sondennullpkt (elektr.)<br/>Dabei muss d. Sonde aus d. Flüssigkeit sein.</li> <li>Bodenabstand Sonde: Abstand: x cm<br/>Normalbezug ist x = 0 cm, max = 99 cm</li> <li>Totbestand Boden: Saugposition: y cm<br/>Normalbezug ist 0 cm = Bestand komplett.<br/>y &gt; 0 cm bedeutet entsprech. Totbestand,<br/>der nicht bei der Literanzeige angezeigt wird.</li> <li>Standardwerte: Sämtl. Werte auf Standard 0 rücksetzen.</li> </ul> | alle                             |
| 10. Abgleich Höhe                             | Einmessung des Systems Messsonde und Auswertegerät<br>über Eingabe einer aktuellen Bezugshöhe.<br>Diese Methode ist anzuwenden bei unbekannter Dichte der<br>Flüssigkeit oder bei unbekanntem Sondenmessbereich<br>Der aktuelle Pegelstand im Tank ist zu peilen u. einzugeben:<br><b>xx.x</b> cm +/-/Enter, sowie Bestätigung mit <b>JA</b> /nein.<br>Erfolgt diese Eingabe bei niedrigem Pegel, so sei empfohlen<br>dieses später bei rel. vollem Tank nochmals zu wiederholen.                                                                                                    | alle                             |
| 11. Exit                                      | Möglicher Aussprung mit [Enter].                                                                                                    | alle                             |
| 12. Einheit                                   | <ul> <li>Einstellbare Einheiten sind: L (Liter), %, m, kg, t (Tonnen),<br/>IG (Imperial Gallons), UG (US-Gallonen). [+ / - / Enter]<br/>Auch wären mbar oder kPa (Druck) einstellbar.</li> <li>Bei L und kg wird ein 1000er-Punkt angezeigt.</li> <li>Bei % und m werden zwei Nachkommastellen angezeigt.</li> </ul>                                                                                                    | alle                             |
| 13. Rundung                                   | Automatisch       - Standard-Voreinstellung d. Werte-Rundung         Ungerundet       - Höchste Werteauflösung ohne Rundung;<br>evtl. zappelnde, unberuhigte Anzeigewerte.         2 / 5 / 10 / 20 / 50 / 100 [L]       Rundungsschrittweite.                                                                                                    | alle                             |
| 14. Exit                                      | Möglicher Aussprung mit [Enter].                                                                                                    | alle                             |

| 15. Netzwerk     | Bei LX-(Q)-                                                                                                    | NET :                                                         | - DH                                                                         | СР                                                                                                    | Nur bei                                          |
|------------------|----------------------------------------------------------------------------------------------------|---------------------------------------------------------------|------------------------------------------------------------------------------|----------------------------------------------------------------------------------------------------|--------------------------------------------------|
|                  |                                                                                                    |                                                               | Die<br>Eir<br>wie<br>Ko                                                      | is ist das Untermenü für die<br>Istellung der Netzwerkparameter,<br>a IP-Adressen, Meldeziel und<br>mmunikations-Test.                                                                                                    | LX-NET<br>LX-Q-NET                               |
| oder             |                                                                                                    |                                                               | Stii<br>Ihr<br><b>Si</b> o<br><b>%G</b> o                                    | mmen Sie die Einstellungen mit<br>em Netzwerkadministrator ab.<br>ehe Zusatzbeschreibung<br>eräte mit Netzwerkanbindung‰                                                                                                    | ab V7.0<br>mit Email-<br>Funktion.               |
| 15. Modem        | Bei LX-(Q)-G                                                                                                    | SM:                                                           | Einst                                                                        | ellung in mehreren Schritten:                                                                                                    | Nur bei                                          |
|                  | (1) Mo                                                                                                    | de                                                            | MQT                                                                          | T / SMS / deaktiv (Modem)                                                                                                    | LX-GSM                                           |
|                  |                                                                                                    |                                                               | <u>MQ</u><br>mit                                                             | TT ist die typische neue Betriebsart                                                                                                    | Ab V 8.0                                         |
|                  | (2) Not                                                                                                    |                                                               | -Auto                                                                        | enter Shir Kalle fur NB-IOT !                                                                                                    | mit NB-loT                                       |
|                  | (2) Net                                                                                                    | 12                                                            | <u> <del>r</del>uic</u>                                                      | <u>#4</u> G   NB± / ±4G   2G±                                                                                                    | fähigerm<br>Modom                                |
|                  | (3) Zoi                                                                                                    | ne                                                            | <u> ±00/</u>                                                                 | Europa±/                                                                                                    | wouem.                                           |
|                  | (4) ICC ID                                                                                                    |                                                               | Anze                                                                         | ige der ICC SIM-Karten ID.                                                                                                    | Bei MQTT ist                                     |
|                  | (5) APN                                                                                                    |                                                               | +Acce                                                                        | ess Point Name±mit Netz- und<br>Betreiberkennung.                                                                                                    | die SIM-<br>Karte mitge-<br>liefert und          |
|                  |                                                                                                    |                                                               | APN<br><del>£</del> nte                                                      | <u> æuto</u> ± /                                                                                                    | eingesetzt,<br>mit betriebs-                     |
|                  | PIN Eing                                                                                                    | gabe                                                          | Bei E<br>PIN-                                                                | Bedarf fordert das Gerät zur<br>Eingabe für die SIM-Karte auf.                                                                                                    | bereiter<br>Einstellung.                         |
|                  | Test                                                                                                    |                                                               | Test                                                                         | meldung senden (warten auf OK)                                                                                                    |                                                  |
| 16. Tank löschen | Wzurück‰ Wzank n‰Löschen eines registrierten Tanks.<br>Sofern bei einem LX-QGerät an<br>diesem Messeingang n (von links)<br>ein Sondensignal erkannt wird, wird<br>dieser Tank als Tank n neu registriert.<br>Unter diesem Menüpunkt sind auch Umsortierungen der |                                                               | Nur bei<br>LX-Q<br>LX-GSM<br>LX-Q-GSM<br>LX-NET<br>LX-Q-NET                  |                                                                                                    |                                                  |
| 17 Fin/Ausgänge  | Alarm-In ·                                                                                                    | Defini                                                        | iert die                                                                     | Ektn des Alarm-Kontakteingangs:                                                                                                    |                                                  |
|                  |                                                                                                    | - Dea                                                         | ktiv                                                                         | Setzt den Alarmeingang<br>auf funktionslos.                                                                                                    | LX-GSM<br>LX-NET                                 |
|                  |                                                                                                    |                                                               |                                                                              |                                                                                                    |                                                  |
|                  |                                                                                                    | - Öffn                                                        | er                                                                           | Alarmzustand liegt vor, wenn der<br>Eingangskontakt > 2 Min öffnet                                                                                                    |                                                  |
|                  |                                                                                                    | - Öffn<br>- Schl                                              | ier<br>ließ(er                                                               | Alarmzustand liegt vor, wenn der<br>Eingangskontakt > 2 Min. öffnet.<br>) Alarmzustand liegt vor, wenn der<br>Eingangskontakt > 2 Min. schließt.                                                                                                    |                                                  |
|                  | Data-Out :                                                                                                    | - Öffn<br>- Schl<br>Defini                                    | ier<br>ließ(er                                                               | Alarmzustand liegt vor, wenn der<br>Eingangskontakt > 2 Min. öffnet.<br>) Alarmzustand liegt vor, wenn der<br>Eingangskontakt > 2 Min. schließt.<br>Datenausgabe auf dem Ausgangs-<br>er Steckplatz hzw. Sozial Liek Oriti                                                                                                    | -                                                |
|                  | Data-Out :                                                                                                    | - Öffn<br>- Schl<br>Defini<br>- Date                          | ier<br>ließ(er<br>iert die<br>adapt<br>enauso                                | Alarmzustand liegt vor, wenn der<br>Eingangskontakt > 2 Min. öffnet.<br>) Alarmzustand liegt vor, wenn der<br>Eingangskontakt > 2 Min. schließt.<br>Datenausgabe auf dem Ausgangs-<br>er-Steckplatz bzw. £erial Link Out:<br>nabe lediglich von Tank 1                                                                                                    | LX-Q<br>LX-GSM                                   |
|                  | Data-Out:<br>                                                                                                    | - Öffn<br>- Schl<br>Defini<br>- Date<br>- oder<br>T1.<br>H-Pr | ier<br>ließ(er<br>iert die<br>adapt<br>enausg<br>r seque<br>T4, n<br>rotokol | Alarmzustand liegt vor, wenn der<br>Eingangskontakt > 2 Min. öffnet.<br>) Alarmzustand liegt vor, wenn der<br>Eingangskontakt > 2 Min. schließt.<br>Datenausgabe auf dem Ausgangs-<br>er-Steckplatz bzw. £erial Link Out:<br>jabe lediglich von Tank 1<br>enzielle Datenausgabe aller Tanks<br>neist über Link-Adapter an eine<br>I-Box oder an LX-GSM / NET. | LX-Q<br>LX-GSM<br>LX-Q-GSM<br>LX-NET<br>LX-Q-NET |

| <u>Eingabefunktion:</u><br>Menü-Hauptfunktion | Beschreibu                                                                       | Bei Geräte-<br>ausführung                                                                                                    |                            |
|-----------------------------------------------|----------------------------------------------------------------------------------|----------------------------------------------------------------------------------------------------|----------------------------|
| 17c. M-Bus                                    | Bei gesteckt<br>des Gerätes<br>Die Gerätea                                       | Datenaus-<br>gabe <del>£</del> erial<br>link outq                                                                                                    |                            |
| 18.Sprache+Namen                              | Sprache :                                                                        | % <b>Deutsch‰ %</b> ₅nglisch‰ %₅ranz.‰ %₅panisch‰<br>+ / - / Enter                                                                                                    | alle                       |
|                                               | Namen :                                                                          | (Namensvorschlag:) Tank 1: abcabc<br>Buchstaben änderbar mit +/-/Enter<br>(Namensvorschlag:) Tank 2: xyzxyz<br>Buchstaben änderbar mit +/-/Enter<br>(Namensvorschlag:) Name Alarm: Alarm-A<br>Buchstaben änderbar mit +/-/Enter                                                                                                    | alle                       |
| 19. Exit                                      | Mit [Enter] z                                                                    | alle                                                                                                    |                            |
| 20. LCD-Display                               | Per Werksvo<br>als hexadezi                                                      | alle                                                                                                    |                            |
| 21. Geräte-Info                               | Info-Anzeige<br>Software-Ver<br>Seriennumm<br>Offset + Gair                      | alle                                                                                                    |                            |
| 22. Test Strom                                | Testfunktion/<br>Bei nicht eing<br>4 mA sein. T<br>Bei etwas gro<br>Bei < 3,6 oc | alle                                                                                                    |                            |
| 23. Test Relais                               | Testfunktion<br>Relais 1= <b>Au</b><br>Dito für Rela                             | zur Prüfung der Relais-Schaltfunktionen:<br>s / Ein + / - / Enter<br>s 2, bei Gerät LX-2-R. + / - / Enter                                                                                                    | LX-2-R<br>LX-GSM<br>LX-NET |
| 24. Reset                                     | Rücksetzen (<br>- zurück:<br>- Neustart<br>- Passwort<br>- Werksein              | <ul> <li>der Gerätesoftware:<br/>Verlassen dieser Funktion ohne Ausführung.</li> <li>Initialisierung. Die Gerätesoftware startet neu,<br/>unter Beibehaltung sämtlicher Geräteein-<br/>stellungen.</li> <li>Passwort zurücksetzen auf ±ank±<br/>(nur bei LX-NET / LX-Q-NET).</li> <li>Instellung: Komplettes Rücksetzen<br/>aller Parameter.</li> </ul> | alle<br>ab V7.00           |
| 25. Konfiguration                             | Gesperrter B                                                                     | ereich: Verlassen mit: Cfg:0 [Enter]                                                                                                    | alle                       |
| 26. Exit                                      | Zurück zum                                                                       | alle                                                                                                    |                            |

# Fehlermeldungen / Fehleranzeige

| Fehlercode | Bedeutung                                                                                                    |
|------------|----------------------------------------------------------------------------------------------------|
| Error E 1  | Eingestellter Wert ist ungültig.                                                                                                    |
| Error E 2  | Messwert der Sonde zu klein. Wenn Sondenstrom < 3,7 mA, dann Sonde defekt.                                                                                                    |
| Error E 3  | Messwert zu groß für Nullpunkt-Kalibrierung.<br>Die Sonde darf bei der Nullpunkt-Aufnahme nicht eingetaucht sein! Ein Strom-<br>Messwert der Sonde größer 4,3 mA wäre ein ungültiger Sonden-Nullpunktwert.                                                                                                    |
| Error E 4  | Messwert nicht plausibel. Menüpunkt Sullpkt Sonde%prüfen/durchführen.                                                                                                    |
| Error E 5  | Eingestellte Höhe ist größer als Behälterhöhe. (Fehlerhafte Eingabe)                                                                                                    |
| Error E 6  | Der akt. Messwert ist zu klein als Referenzpunkt. Sonde muss eingetaucht sein !<br>Die eingestellte Höhe ist zu groß (=> Messwert ist zu klein).<br>Menüpunkt % Nullpkt Sonde% prüfen/durchführen. Sonst Sondenfehler.                                                                                                    |
| Error E 7  | Der aktuelle Messwert ist zu klein im Verhältnis zur eingestellten Behälterhöhe oder<br>zum Behältervolumen. Die Sonde muss eingetaucht sein!.                                                                                                    |
| Error E 8  | Messwert (Sondensignalstrom) ist zu hoch !<br>Wenn eine LITRO-Sonde angeschlossen ist, dann die <b>Aufladephase</b> nach<br>dem Einschalten abwarten (max. 5 Min. mit 24 mA).<br>Elektrischen Anschluss (Klemmdose?) und Messbereich der Sonde überprüfen.<br>Stromversorgung 1 x aus-/neu einschalten. Ggf.‰2.Test Strom‰aufrufen u. prüfen.<br>Bei Strom ungleich 24 mA aber > 21 mA liegt in der Regel ein Sondenfehler vor! |
| Error E 9  | Sondenstrom ist Null - es fließt kein Signalstrom. Das Sondenkabel ist verpolt oder unterbrochen. Die Kabelverlängerung überprüfen und ggf. neu anklemmen.                                                                                                    |
| Error E10  | Kalibrierungsfehler. Das Anzeigegerät von der Netzspannung trennen und nach 5 s neu einschalten. Sonst Sondenfehler.                                                                                                    |
| Error E11  | Warnung: Der Flüssigkeitspegel im Tank ist eigentlich zu gering für eine genaue<br>Einmessung. Mit [Enter] kann trotzdem bestätigt und fortgesetzt werden.                                                                                                    |
| Error E12  | Noch kein Messwert von externem Tank 2 4 vorhanden.                                                                                                    |
|            |                                                                                                    |
|            | Nachfolgende Meldungen können bei den -p-litro+Geräten auftreten:                                                                                                    |
| Error E13  | Kein Pumpendruck messbar. Gerät stromlos machen, dann einschalten und einen<br>Pumpzyklus abwarten. Bleibt der E13 Fehler, dann ist die Mikropumpe defekt.<br>Sonst LITRO-Sonde oder Sensorbox <u>einschicken</u> !<br><u>Nicht öffnen</u> , weil vor Ort nicht reparabel. Bei Öffnen <u>Garantieverlust</u> !                                                                                                    |
| Error E14  | Zu geringe Ladespannung. 3 Min. warten. Ggf. Gerät für 10s stromlos machen.                                                                                                    |
| Error E15  | Keine Daten von der Sensorbox. Evtl. Signalleitung zur Sensorbox unterbrochen.                                                                                                    |
| Error E16  | Unplausibler Messdruckabfall bei einer der Tankmessleitungen (Prüfen!). Das Gerät<br><u>10s stromlos</u> machen oder E16 mit <u>OK Taste quittieren</u> . Sonst Sensorbox defekt.                                                                                                    |
| Error E18  | <b>Fehleranzeige bei Wartungstest:</b> Der interne Prüfdruck wurde nicht erreicht!<br>Die £sensorbox±des secu4 oder die LITRO-Sonde <u>muss</u> erneuert werden!                                                                                                    |

# Bei LX-NET / LX-Q-NET Gerätetyp

#### Info/Fehler-Meldungen Netzwerkkommunikation

| Error N 1 | Keine Netzwerk-Kommunikation - Problem mit dem internen Netzwerkadapter.<br>Das Gerät führt automatisch einen Reset des Adapters durch und versucht die<br>Kommunikation neuerlich aufzubauen.<br>Ankabelung des Netzwerks testweise abziehen bzw. überprüfen.                                                                                                    |
|-----------|----------------------------------------------------------------------------------------------------|
| Error N 2 | Fehler bei der Netzwerk-Kommunikation. Ankabelung des Gerätes und Verbindung zum Netzwerk-Router überprüfen         Parameter Menüpunkt %5.Netzwerk%iberprüfen         Die Funktion %Netzwerk > Test > Ping: Ja%durchführen         Testweise ein anderes Netzwerk-Gerät dort anschließen, z.B. einen Laptop.         Ggf. bitte Ihren Netzwerk-Administrator zu Rate ziehen.         Error N2 wird nur gemeldet bei definierten Meldezielen, wie Meldeziel oilview.de .         Wenn eine individuelle Ziel-IP eingetragen ist, erfolgt keine N2 Problemmeldung:         Wichtig: Die Zieladresse muss eine feste IP sein.         Anderenfalls wird das Gerät wiederkehrend Sendeversuche machen, mit dem Anzeigetest %ende Daten%weil das IP-Ziel nicht erreicht wird. |
| Sending   | <ul> <li>Gendingqzeigt das Absenden eines Datentelegramms an.</li> <li>Dieses wird an das unter Menüpunkt ‰5.Netzwerk =&gt; Ziel‰als IP-Adresse eingestellte Meldeziel übermittelt.</li> <li>Wenn Gendingqsehr häufig wiederkehrend angezeigt wird, deutet dies auf Wiederholversuche hin, weil die Zielrechner-IP nicht erreicht werden kann.</li> <li>Dem Zielrechner muss eine feste IP zugewiesen sein. Entsprechend müssen Ziel-IP + Port im Gerät korrekt parametriert sein.</li> </ul>                                                                                                    |

 
 XML-Daten:
 Bei Netzwerkgerät: Per Browser oder Programm das Gerät abfragen mit IP-Adresse/xml

| Relais-Fernsteuerung:<br>Fernwirken / Fernschalten übe<br>Die Bedienung/Steuerung erfo | er das Relais im l<br>olgt über Browse | <b>LX-NET Gerät</b> :<br>r-Aufruf der ©onfiggSeite des Gerätes; |
|----------------------------------------------------------------------------------------|----------------------------------------|-----------------------------------------------------------------|
| siehe die Zusatzdokumentatio                                                           | on Geräte-Param                        | etrierung.                                                      |
|                                                                                        |                                        |                                                                 |
| Relaisausgang                                                                          | Deaktiv 🗸                              | Encodedification für des Palais im LV NET Corêt                 |
|                                                                                        | Aktiv                                  | - Aktiv = Relais schaltet selbstätig abh von Tankinhalt         |
|                                                                                        | Ein                                    | - Ein = Relais wird hierdurch ferngeschaltet auf EIN.           |
|                                                                                        | Aus                                    | - Aus = Relais wird hierdurch ferngeschaltet auf AUS.           |
| Meldenarameter                                                                         |                                        |                                                                 |
|                                                                                        |                                        |                                                                 |

# Bei Gerätetyp LX-GSM / LX-Q-GSM

### Fehlermeldungen GSM / IOT Modul / SIM-Karte / Mobilfunknetz

| Error M 0  | Das GSM-Modem ist deaktiviert.<br>Siehe Geräte-Menüschritt 15.; dort ggf. das GSM-Modem aktivieren.                                                                                                    |
|------------|----------------------------------------------------------------------------------------------------|
| Error M 1  | Interner Kommunikationsfehler. Das Gerät führt automatisch einen Reset durch und wiederholt die Kommunikationsversuche.                                                                                                    |
| Error M 2  | SIM-Karte nicht eingesetzt oder fehlerhaft oder nicht lesbar.<br>Bitte die SIM-Karte mit einem Handy überprüfen (SMS an sich selbst senden).                                                                                                    |
| Error M 3  | PUK-Code muss eingegeben werden. PIN wurde 3 x fehlerhaft eingegeben<br>und ist gesperrt.<br>Die SIM-Karte in Handy einsetzen und PUK-Code eingeben zur Entsperrung.                                                                                                    |
| Error M 4  | Ggf. Prepaid-Guthaben überprüfen.<br>Oder sonstiger Fehler beim Sendevorgang.<br>Überprüfen ob die Zieltelefonnummer korrekt parametriert ist.                                                                                                    |
| Error M 5  | Kein Empfang, Netz nicht gefunden.<br>Evtl. Verbesserung mit ext. Zusatzantenne.<br>Überprüfen ob die Zieltelefonnummer korrekt parametriert ist.                                                                                                    |
| Error M 6  | Ggf. Prepaid-Guthaben überprüfen.<br>Oder Funktionsstörung beim Mobilfunknetz oder sonstiger Sendefehler.<br>Ggf. SIM-Karte in einem Handy und Funktion prüfen (SMS an sich selbst senden).                                                                                                    |
| Error M 7  | Die Einbuchung in das Mobilfunknetz nicht erfolgreich.<br>SIM-Karte in einem Handy überprüfen. Wenn die SIM-Karte in Ordnung ist, dann<br>ggf. ext. Antenne anbauen (TECSON Zubehörartikel).                                                                                                    |
| Error M 8  | Sendesperre aktiv!<br>Bei zu vielen gescheiterten Einwahlversuchen wird nach 7 Tagen dann<br>nur noch 1 x täglich ein Sendeversuch unternommen, 255 Tage lang.<br>Das Betätigen der [Enter]-Taste aktiviert das Gerät für einen neuerlichen<br>Sendeversuch.<br>Bei erfolgreichem SMS-Versand ist die Sendesperre wieder entriegelt. |
| Error M 9  | Noch keine Ziel-Telefonnummer programmiert.<br>#T Befehl oder OilView-Anbindung ist noch nicht erfolgt.                                                                                                    |
| Error M 10 | Gerät kann keine Internet-/IoT-Verbindung aufbauen.                                                                                                    |
| Error M 11 | Gerät kann keine Verbindung/Kommunikation zum (IoT) MQTT Broker herstellen.                                                                                                    |
| Error M 12 | Die Ping±Testkommunikation schlug fehl.                                                                                                    |

| Relais-        | Fernwirken/Fernschalten über das Relais im LX-GSM Gerät:  |
|----------------|-----------------------------------------------------------|
| Fernsteuerung: | Die Bedienung/Steuerung erfolgt über #S-Befehle:          |
|                | siehe dazu die Zusatzdokumentation Geräte-Parametrierung. |

| Artikelnummern:                                                       |                |                                                                                                 |  |  |
|-----------------------------------------------------------------------|----------------|-------------------------------------------------------------------------------------------------|--|--|
| Gerätesets <u>mit</u> Sonde                                           | Art-Nr.        | Beschreibung                                                                                    |  |  |
| LX-2                                                                  | 12032          | Anzeigegerät,<br>mit Pegelsonde TDS-6120-P6                                                     |  |  |
| LX-2-R                                                                | 12033          | Anzeigegerät mit 2 Relais,<br>mit Sonde TDS-6120-P6                                             |  |  |
| LX-GSM                                                                | 12601          | Anzeigegerät mit Datenfernmeldung per Funknetz,<br>mit Sonde TDS-6120-P6                        |  |  |
| LX-NET                                                                | 12701          | Anzeigegerät mit Datenfernmeldung über Internet,<br>mit Sonde TDS-6120-P6                       |  |  |
| Anzeigegeräte <u>ohne</u> Sor                                         | nde :          |                                                                                                 |  |  |
| LX-2 (ohne Sonde)                                                     | 11032          | Anzeigegerät,<br>ohne Pegelsonde                                                                |  |  |
| LX-2-R (ohne Sonde)                                                   | 11033          | Anzeigegerät mit Relais,<br>ohne Pegelsonde                                                     |  |  |
| LX-GSM (ohne Sonde)                                                   | 11601          | Anzeigegerät mit Datenfernmeldung per Funknetz, ohne Pegelsonde                                 |  |  |
| LX-NET (ohne Sonde)                                                   | 11701          | Anzeigegerät mit Datenfernmeldung über Internet, ohne Pegelsonde                                |  |  |
| LX-Q                                                                  | 11504          | Anzeigegerät ohne Fernmeldung,<br>mit 4 Messeingängen für bis zu 4 Tanksonden                   |  |  |
| LX-Q-GSM                                                              | 11604          | Anzeigegerät mit Datenfernmeldung per Funknetz,<br>mit 4 Messeingängen für bis zu 4 Tanksonden  |  |  |
| LX-Q-NET                                                              | 11704          | Anzeigegerät mit Datenfernmeldung über Internet SMS mit 4 Messeingängen für bis zu 4 Tanksonden |  |  |
| Tankmesssonden, Tauc                                                  | hsonden zı     | ır Pegelmessung :                                                                               |  |  |
| TDS-61-xx-P6<br>mit 1% Tol.klasse                                     | 61200<br>61250 | Pegelsonde bis 2,5 m Ölsäule bzw.2,0 m Wasser.<br>Pegelsonde bis 3,0 m Ölsäule bzw.2,5 m Wasser |  |  |
| TDS-71-xx-P6<br>mit 0,5% Tol.klasse                                   | 71200<br>71250 | Pegelsonde bis 2,5 m Ölsäule bzw.2,0 m Wasser.<br>Pegelsonde bis 3,0 m Ölsäule bzw.2,5 m Wasser |  |  |
| TDS-42-xx-F5<br>mit 0,25% Tol.klasse.                                 | 42200<br>42250 | Pegelsonde bis 2,5 m Ölsäule bzw.2,0 m Wasser.<br>Pegelsonde bis 3,0 m Ölsäule bzw.2,5 m Wasser |  |  |
| Andere Pegelsonden<br>mit größeren oder klei-<br>neren Messbereichen. |                | auf Anfrage                                                                                     |  |  |
|                                                                       |                |                                                                                                 |  |  |
| Weiteres Einbauzubehö                                                 | r oder Funk    | tionszubehör :                                                                                  |  |  |
|                                                                       |                | siehe https://www.tecson.de/zubehoer.html                                                       |  |  |

Stand: 12-2023

# Maßgaben, Wartung, Dokumentation:

| Maßgaben: | <ul> <li>Die Installation und die Inbetriebnahme sind von einem<br/>Fachhandwerker durchzuführen.</li> </ul>                                                                                           |
|-----------|----------------------------------------------------------------------------------------------------|
| $\wedge$  | <ul> <li>Die Maßgaben der Gerätedokumentation sind genau und<br/>vollständig zu beachten. Die Gerätedokumentation ist am Gerät vorhal-<br/>tend zu platzieren.</li> </ul>                              |
|           | <ul> <li>Die Geräteeinstellung muss in allen Parametern sorgfältig und exakt<br/>durchgeführt werden.</li> </ul>                                                                                       |
|           | <ul> <li>Das Gerät ist im Anzeigebetrieb bedienungsfrei.</li> <li>Entsprechend hat das Gerät keine außen zugänglichen Einstelltasten,<br/>sodass der Betreiber hier nichts verstellen dann.</li> </ul> |
|           | <ul> <li>Die Gerätfunktion sollte in regelmäßigen Abständen, z.B. bei der Heiz-<br/>kesselwartung überprüft werden. Das hat der Betreiber zu veranlassen.</li> </ul>                                   |

| Gerätewartung: | Wir empfehlen 1 x jährlich die angezeigten Literwerte auf Stimmigkeit<br>zu überprüfen. Für eine einfache Überprüfung kann die Pegelsonde<br>am Kabel hochgezogen werden, so dass die Sonde über dem Flüssig-<br>keitsspiegel hängt. In diesem Zustand sollte das Anzeigegerät 0 Liter<br>anzeigen. Es empfiehlt sich auch, die Testfunktion £2. Test Strom±<br>aufzurufen. Bei hochgezogener (druckloser) Sonde sollte der Wert<br>zwischen 3,7 und 4,3 mA liegen; ggf. Menü £ Nullpunkt±einmessen.<br>Eine größere Abweichung deutet auf einen Defekt der Messsonde hin.<br>In solchem Fall können Sie den Hersteller Tecson direkt kontaktieren. |
|----------------|----------------------------------------------------------------------------------------------------|
|                | Nach Austausch der Pegelsonde:                                                                                                    |
|                | Sollte der Einbau einer neuen Pegelsonde erforderlich werden, so ist<br>das Gerät zuerst mittels % Nullpkt Sonde‰uf die <u>% tandardwerte</u> ‰<br><u>zurückzusetzen</u> !                                                                                                    |

Online Dokumentation zu den TECSON Geräten siehe:

https://www.tecson.de/aktuelle-dokumentation.html

| CE          | Der Hersteller TECSON erklärt hiermit die Einhaltung der gültigen Sicher-<br>heits- und Prüfrichtlinien.<br>Die aktuelle <b>Konformitätserklärung</b> finden Sie als PDF-Datei (ausdruckbar)<br>auf unserer Web-Site <u>www.tecson.de</u> unter der Rubrik Đokumentation± |                                                                                                    |
|-------------|----------------------------------------------------------------------------------------------------|----------------------------------------------------------------------------------------------------|
| Hersteller: | <b>TECSON GmbH &amp; Co KG</b><br>Wulfsfelder Weg 2a<br>D-24242 Felde<br>GERMANY                                                                                                    | Tel. (+49) 4340 / 402530<br>Fax (+49) 4340 / 402529<br>www.tecson.de<br>info@tecson.de<br>WEEE-Nr.: DE 18639642 |